## How to Create a College Board SAT Online Account

Step 1: Open an internet browser and go to www.collegeboard.org.

Step 2: Click the blue button in the upper left-hand corner that says "SAT Home."

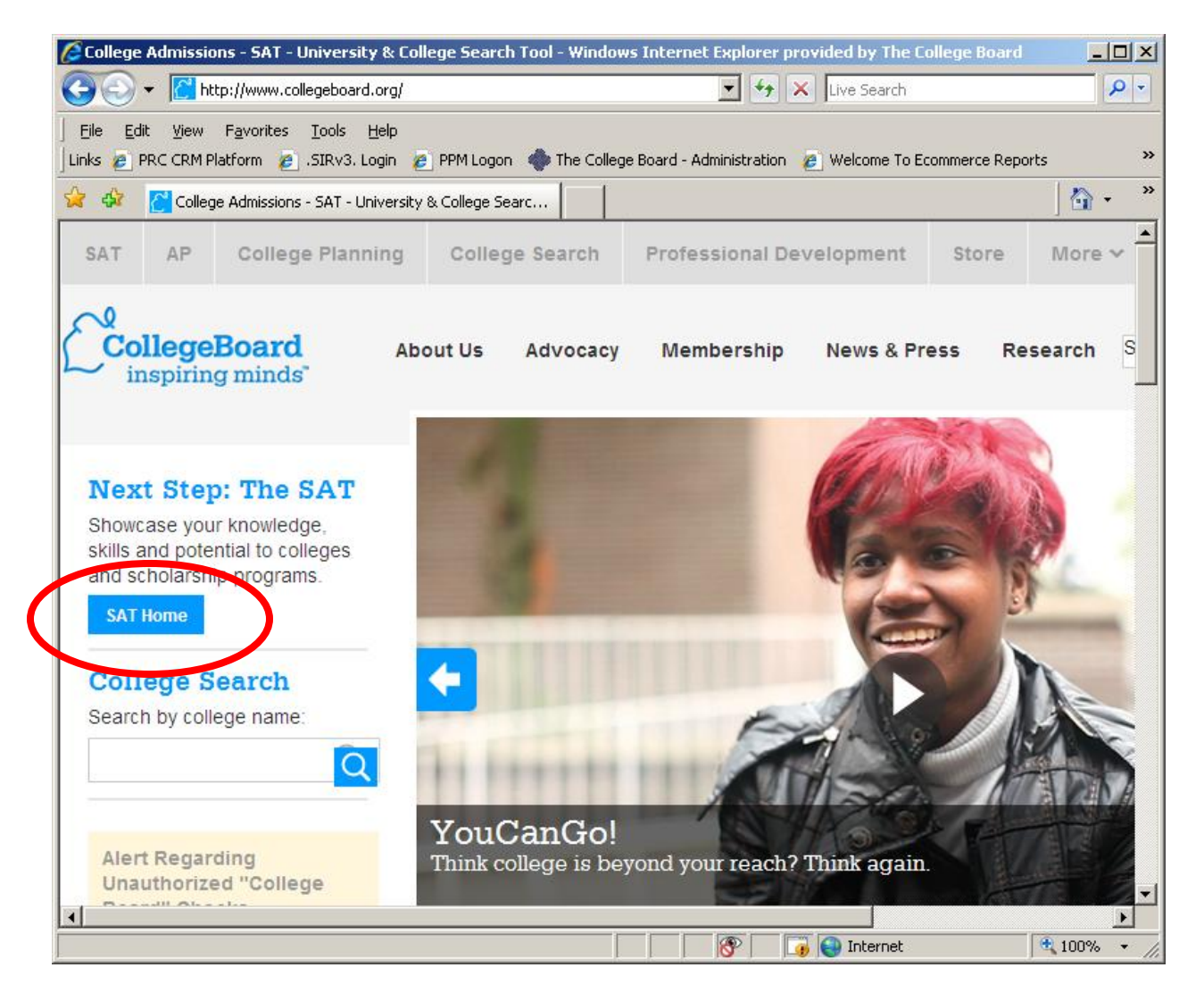

Step 3: On the next page under "My Organizer" on the left-hand side, click the blue button that says "Sign Up."

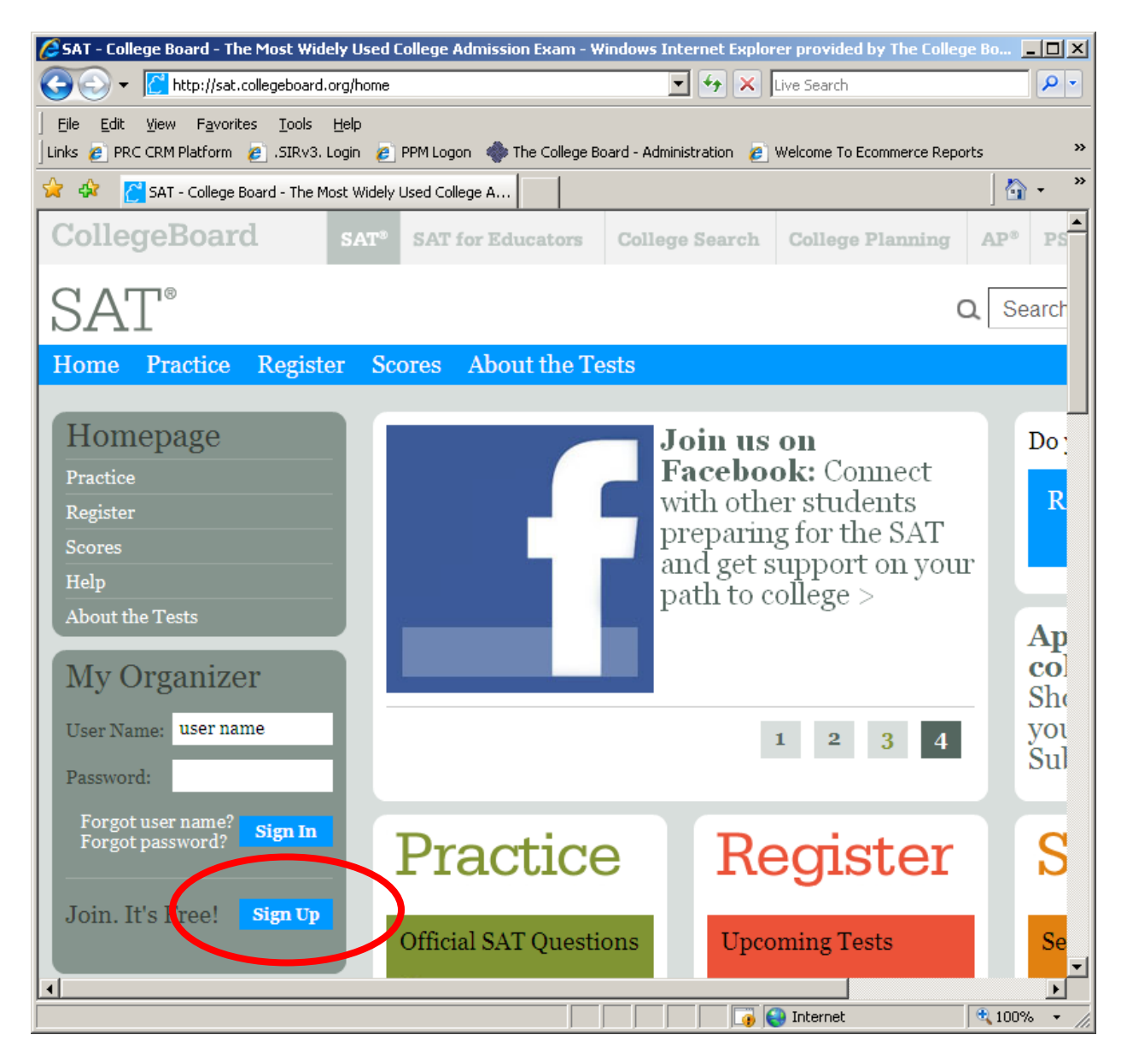

Step 4: Complete the information requested. After completing each of the requested fields, make sure the Terms and Conditions are both read and agreed to. Once complete, click the "Submit" button at the bottom of the page.

| 🖉 ECL - Create account - Windows Internel                                           | t Explorer provided by The College Board                                                                                                    |                |
|-------------------------------------------------------------------------------------|----------------------------------------------------------------------------------------------------|----------------|
| 🚱 🗢 🖉 https://ecl.collegeboard.org/a                                                | account/AccountProfile2.jsp?applicationId 🔽 🔒 🐓 🗙 Live Search                                                                                                    | <b>P</b> -     |
| ∫ Eile Edit View Favorites Tools Help<br>∫ Links @ PRC CRM Platform @ .SIRv3. Login | 🔊 PPM Logon 🔹 The College Board - Administration 👩 Welcome To Ecommerce Reports                                                                                                    | »              |
| 😭 🏟 🔏 ECL - Create account                                                          |                                                                                                    | 💁 - 🏾 »        |
| * Confirm Password:                                                                 |                                                                                                    |                |
| * Choose Security Question:                                                         | What is your father's middle name?                                                                                                    |                |
| * Answer:                                                                           | Jay                                                                                                    |                |
| Step 4: Finish Up                                                                   |                                                                                                    |                |
| * Who is filling out this form?                                                     | Student                                                                                                    |                |
|                                                                                     | Agree to the Terms & Conditions<br>The College Board is dedicated to protecting our privacy and handling any pers<br>information we obtain from you with care and respect. By submitting this inform<br>you are accepting the Site Terms and Conditions and Privacy Policy governing<br>collegeboard.org. | onal<br>ation, |
|                                                                                     | Submit Cancel                                                                                                    |                |
| Done                                                                                |                                                                                                    | ▶<br>)0% ▼ //  |

Step 5: Verify that the primary information listed is correct by checking the box next to the phrase "I have verified that this information is correct," and then click "Submit."

| ECL - Confirmation Page - Windows Internet Explorer provided by The College Board                                                                                   | <u> </u>   |  |  |  |
|----------------------------------------------------------------------------------------------------|------------|--|--|--|
| 🚱 🕤 👻 https://ecl.collegeboard.org/account/confirmUserInfo.jsp 🔄 🔒 😏 🗙 Live Search                                                                                  | <b>P</b> - |  |  |  |
| ] Eile Edit View Favorites Iools Help<br>  Links 🙋 PRC CRM Platform 🍘 .SIRv3. Login 🙋 PPM Logon 🚸 The College Board - Administration 🙋 Welcome To Ecommerce Reports | »          |  |  |  |
| 😭 🏟 🏈 ECL - Confirmation Page                                                                                                    | • »        |  |  |  |
|                                                                                                    |            |  |  |  |
| Almost Done!                                                                                                    |            |  |  |  |
| Please confirm the information below.                                                                                                    |            |  |  |  |
| If you plan on taking the SAT ®, this information will be used to match your SAT Admission Ticket. If they do not matc                                              | h,         |  |  |  |
| you will not be admitted to take the test.                                                                                                    |            |  |  |  |
| Example SAT Admission Ticket                                                                                                    |            |  |  |  |
| CollegeBoard ADMISSION TICKET SAT Test                                                                                                    |            |  |  |  |
| Name:         Sex:         Birth Date:         Registration No.           Given Name         Male         3/15/1985         0000000000                              |            |  |  |  |
|                                                                                                    | _          |  |  |  |
| * Student's First (Given) Name: Brian                                                                                                    |            |  |  |  |
| Middle Initial:                                                                                                    |            |  |  |  |
| * Student's Last Name (Surname): Huebelube                                                                                                    |            |  |  |  |
| * Date of Birth: March V 24 V 1995 V                                                                                                    |            |  |  |  |
|                                                                                                    | _          |  |  |  |
| *  I have verified that this information is correct.                                                                                                    |            |  |  |  |
|                                                                                                    |            |  |  |  |
| Submit Cancel                                                                                                    |            |  |  |  |
|                                                                                                    |            |  |  |  |
|                                                                                                    | _          |  |  |  |
| S S S S S S S S S S S S S S S S S S S                                                                                                    | · · //     |  |  |  |

Step 6: Complete! You will be redirected back to the SAT homepage and will remain signed-in to the account that you just created. From here, students can then go on to register for the SAT and complete the Student Data Questionnaire.

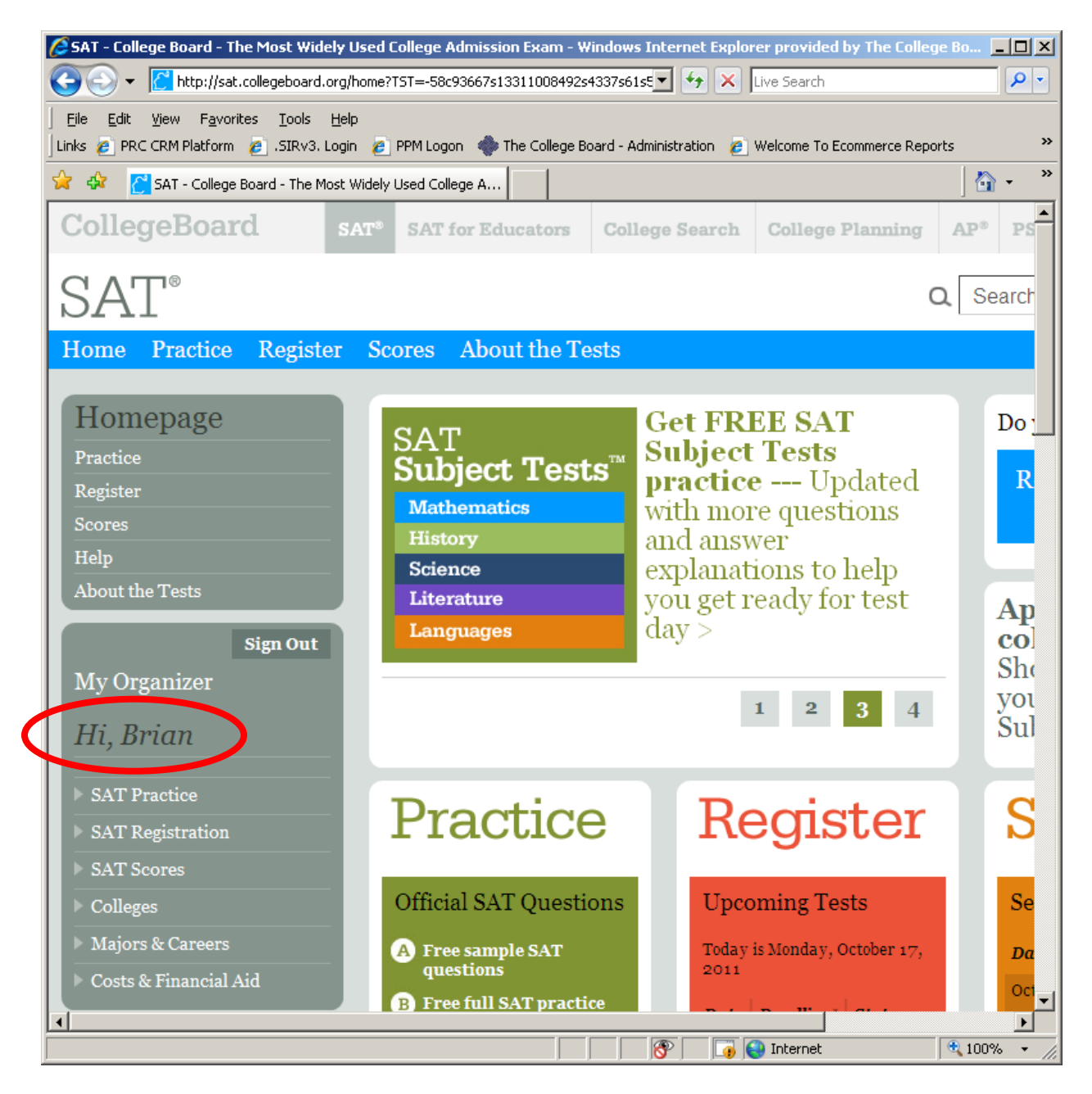

\*\*\*Please note that this account will not automatically be linked to any previous SAT tests you might have taken or registered for. In order to link your online account with a previous SAT registration, you will need to begin a new registration. Click the bottom that says "SAT Registration" on the left-hand side of the webpage and then click "Register Now."

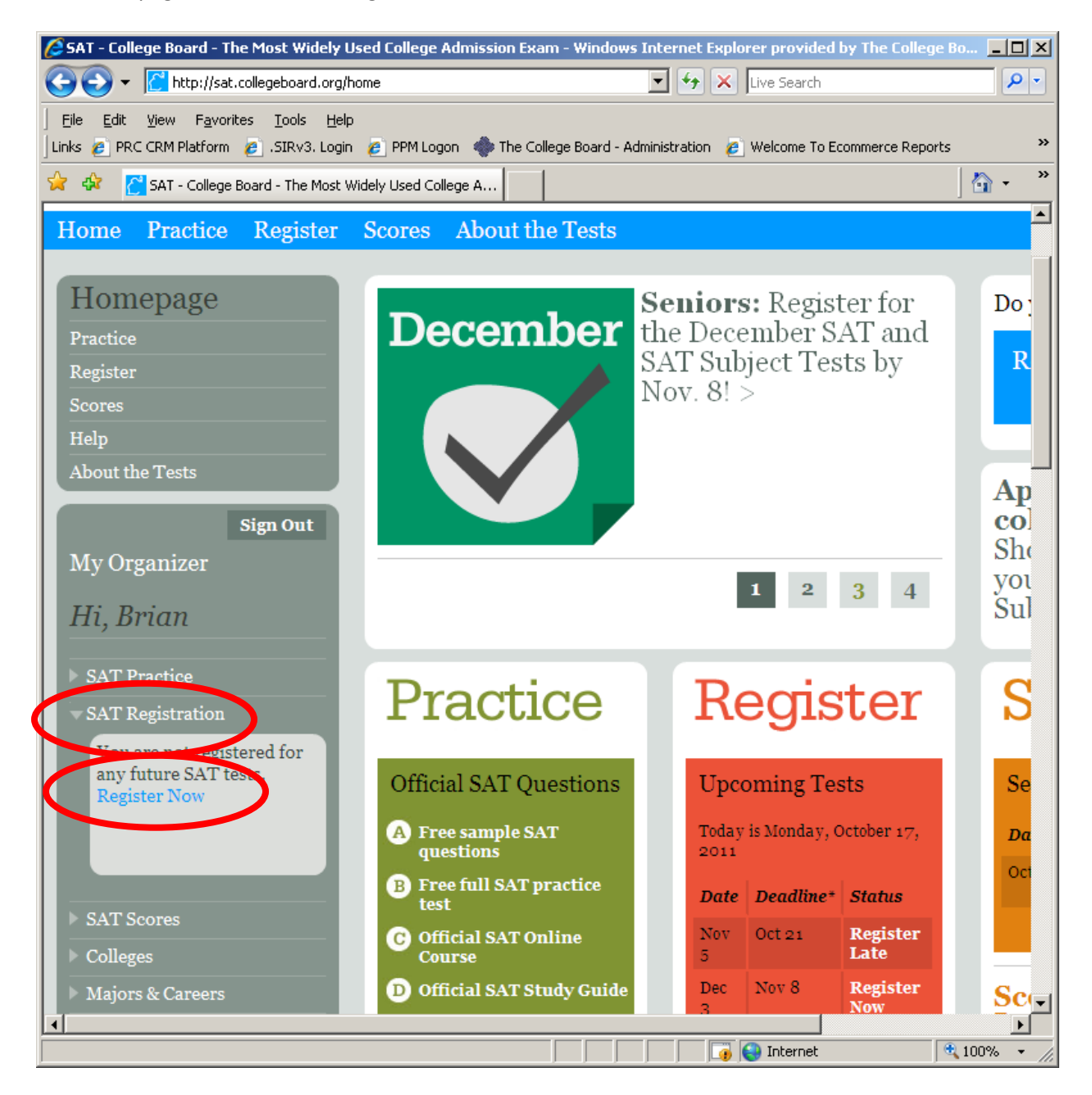

Next, indicate that you have registered for the SAT previously by regular mail, and provide the registration number and date of the test. If you are not sure of this information, please contact our SAT department at 866-756-7346 or 866-SAT-HELP. Complete the remainder of the information requested and click "Continue."

| 🙋 Register for the SAT - Windows Internet Ex                                                           | plorer provided by The College Board                                                                                                    |                    |
|----------------------------------------------------------------------------------------------------|----------------------------------------------------------------------------------------------------|--------------------|
| 🔆 🔄 👻 https://nsat.collegeboard.org/sat                                                                | web/satHomeAction.action 🔄 🔒 🍫 🗙 Live Search                                                                                                    | <b>₽</b> •         |
| ∫ Eile Edit View Favorites Tools Help<br>∫Links 🙋 PRC CRM Platform 🙋 ,SIRv3, Login 🙋                   | PPM Logon 🔹 The College Board - Administration 👩 Welcome To Ecommerce Reports                                                                             | »                  |
| 🔆 🍄 🏉 Register for the SAT                                                                             |                                                                                                    | 🖣 🔹 👋              |
|                                                                                                    |                                                                                                    |                    |
| Register for the SAT                                                                                   |                                                                                                    |                    |
| Update Personal Info                                                                                   |                                                                                                    |                    |
| <b>Congratulate yourself!</b> You're takin<br>colleges what you know and what<br>potential to achieve. | ng a big step on the road to college by deciding to take the SAT. It's the o<br>you know you can do. This is your chance to impress admissions officers w | one tes<br>with yo |
|                                                                                                    |                                                                                                    |                    |
| Update your personal inform                                                                            | ation.                                                                                                    |                    |
| I have registered before for the SAT by                                                                | regula mail. O Yes 💿 No                                                                                                    |                    |
| Your Previous Registration Number:                                                                     |                                                                                                    |                    |
| Date You Took the Test:                                                                                | Month 🔽 / Year 💌                                                                                                    |                    |
| You can find this information on your p                                                                | rior SAT Admission Ticket or score report.                                                                                                    |                    |
| Student's First Name:                                                                                  | Brian                                                                                                    |                    |
| Middle Initial:                                                                                        | C                                                                                                    |                    |
| Student's Last Name:                                                                                   | Huebelube                                                                                                    |                    |
| Social Security Number (SSN):                                                                          | Why am I being asked for my SSN?                                                                                                    | -                  |
| •                                                                                                    |                                                                                                    | •                  |
|                                                                                                    | 🔍 10 🔤 👘 🖓 Internet                                                                                                    | 10% 🔹 🌈            |

| CRegister for the SAT - Windows Internet Explorer provided by The College Board                                                                                                    | <u>- 0 ×</u> |
|----------------------------------------------------------------------------------------------------|--------------|
| 🚱 🕤 👻 https://nsat.collegeboard.org/satweb/satHomeAction.action 🔄 🔒 🐓 🗙 Live Search                                                                                                    | <b>P</b> -   |
| ∫ Eile Edit View Favorites Tools Help<br>∫ Links @ PRC CRM Platform @ .SIRv3. Login @ PPM Logon 🏶 The College Board - Administration @ Welcome To Ecommerce Reports                                                                                                    | »            |
| 😪 🍄 🏉 Register for the SAT                                                                                                    | 🕼 • 👋        |
|                                                                                                    |              |
| e Report gives you a wealth of personalized, practical information about your SAT results. By using My SAT Online Score<br>lions of students like you can help the College Board use less paper and ship fewer hard goods, saving trees and fuel.<br>paper report mailed, change your score reporting option below. |              |
| e My SAT Online Score Report to get my SAT scores.<br>ore report mailed to my home address.                                                                                                    |              |
| Cancel                                                                                                    |              |
| L                                                                                                    | 100% • //    |

After clicking "Continue" you do not need to complete the remainder of the registration if your intention was only to link your online account with a previous registration.